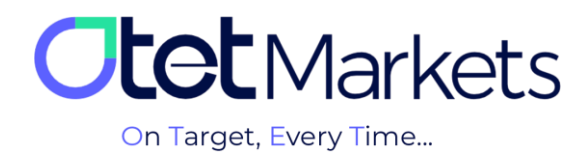

## Forgot Password) بازیابی رمز عبور نرمافزار سی تریدر (Forgot Password)

1. جهت تغییر رمز عبور در برنامه سی تریدر، وارد لینک زیر شوید، آدرس ایمیلی که در کارگزاری اوتت ثبت کردهاید را وارد کنید و «ریست پسورد» را بزنید.

## https://id.ctrader.com/reset

| FORGOT PASSWORD?                                |
|-------------------------------------------------|
| Please enter your email to reset your password. |
| 2 Email                                         |
| <br>Reset Password                              |

2. در این مرحله، ایمیلی از طرف سیتریدر برایتان ارسال می شود که حاوی دکمه ای برای تغییر رمز عبور است.

| Reset Your Passwor                                              | d                   |
|-----------------------------------------------------------------|---------------------|
| Dear                                                            |                     |
| Please confirm the reset of your cTrader ID password by clickin | g the button below. |
| Reset Password                                                  | ]                   |

3. وقتی روی دکمه داخل ایمیل کلیک کنید، به صفحه تغییر رمز عبور منتقل می شوید و می توانید در آنجا پسورد جدید برای خود تعریف کنید. رمز موردنظر خود را وارد و سپس روی دکمه Set Password کلیک کنید.

| New password        |  |
|---------------------|--|
| Password O          |  |
| Repeat new password |  |
| Password O          |  |
|                     |  |
| <br>Set Password    |  |

4. در این مرحله می توانید با نام کاربری و رمز عبوری که طبق مراحل بالا ایجاد کرده اید، به حساب معاملاتی خود در سی تریدر او تت وارد شوید. نام کاربری و رمز عبور برای ورود به تمام نرمافزارهای دانلود شده سی تریدر (نسخه موبایل یا دسکتاپ اختصاصی کار گزاری او تت) قابل استفاده است.